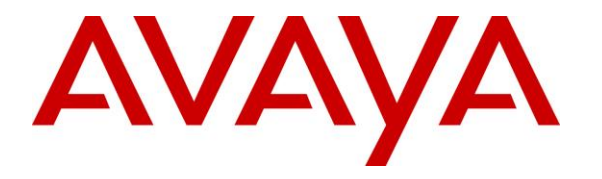

Avaya Solution & Interoperability Test Lab

# **Application Notes for Computer Instruments 7.0 with Avaya IP Office Server Edition 11.1 – Issue 1.0**

### Abstract

These Application Notes describe the configuration steps required for Computer Instruments eONE 7.0 to interoperate with Avaya IP Office Server Edition 11.1. Computer Instruments eONE is an IVR development platform that provides self-service IVR and Web applications.

In the compliance testing, Computer Instruments eONE used SIP trunk with Avaya IP Office Server Edition to support inbound and outbound IVR applications.

Readers should pay attention to **Section 2**, in particular the scope of testing as outlined in **Section 2.1** as well as any observations noted in **Section 2.2**, to ensure that their own use cases are adequately covered by this scope and results.

Information in these Application Notes has been obtained through DevConnect compliance testing and additional technical discussions. Testing was conducted via the DevConnect Program at the Avaya Solution and Interoperability Test Lab.

# 1. Introduction

These Application Notes describe the configuration steps required for the Computer Instruments eONE 7.0 to interoperate with Avaya IP Office Server Edition 11.1. eONE is an IVR development platform that provides self-service IVR and Web applications.

In the compliance testing, eONE used SIP trunk with IP Office to support inbound and outbound IVR applications.

The IP Office Server Edition configuration consisted of two IP Office systems, a primary Linux server and an expansion IP500V2 that were connected via Small Community Network (SCN) trunk.

The eONE solution consisted of distributed components across multiple servers. The eONE solution used in the compliance testing utilized two servers – an eONE server and a Media server. The eONE server is responsible for eONE configuration via a web-based interface and included the CIMedia MRCP Connector for support of text-to-speech (TTS). The Media server is responsible for SIP trunk connection with IP Office and included the CIMedia ARC SIP Telecom Services for support of SIP protocol and the CIMedia ARC VXML Services for support of VXML.

eONE supports both on-premise and cloud deployments, and the compliance testing used the onpremise deployment method with eONE residing in the DevConnect test lab.

To facilitate testing, two custom applications were developed by Computer Instruments for testing of inbound and outbound applications that included greetings, menu option selection via DTMF, announcements, and transfer to internal and external destinations.

# 2. General Test Approach and Test Results

The feature test cases were performed manually. The eONE inbound application was tested by manually placing calls from users on the PSTN and on both IP Office systems to the eONE inbound application. The eONE inbound application played greeting and collected DTMF input from the caller to decide on the feature to provide, such as announcement playback and transfer to internal or external destinations.

The eONE outbound application was tested by manually requesting callbacks to users on the PSTN and on both IP Office systems. The callback requests were initiated from the Web page associated with the eONE outbound application.

The serviceability test cases were performed manually by disconnecting and reconnecting the Ethernet connection to eONE.

DevConnect Compliance Testing is conducted jointly by Avaya and DevConnect members. The jointly-defined test plan focuses on exercising APIs and/or standards-based interfaces pertinent to the interoperability of the tested products and their functionalities. DevConnect Compliance Testing is not intended to substitute full product performance or feature testing performed by DevConnect members, nor is it to be construed as an endorsement by Avaya of the suitability or completeness of a DevConnect member's solution.

Avaya recommends our customers implement Avaya solutions using appropriate security and encryption capabilities enabled by our products. The testing referenced in these DevConnect Application Notes included the enablement of supported encryption capabilities in the Avaya products. Readers should consult the appropriate Avaya product documentation for further information regarding security and encryption capabilities supported by those Avaya products.

Support for these security and encryption capabilities in any non-Avaya solution component is the responsibility of each individual vendor. Readers should consult the appropriate vendor-supplied product documentation for more information regarding those products.

For the testing associated with these Application Notes, the SIP trunk interface between IP Office and eONE did not include use of any specific encryption features as requested by Computer Instruments.

This test was conducted in a lab environment simulating a basic customer enterprise network environment. The testing focused on the standards-based interface between the Avaya solution and the third party solution. The results of testing are therefore considered to be applicable to either a premise-based deployment or to a hosted or cloud deployment where some elements of the third party solution may reside beyond the boundaries of the enterprise network, or at a different physical location from the Avaya components. Readers should be aware that network behaviors (e.g. jitter, packet loss, delay, speed, etc.) can vary significantly from one location to another, and may affect the reliability or performance of the overall solution. Different network elements (e.g. session border controllers, soft switches, firewalls, NAT appliances, etc.) can also affect how the solution performs.

If a customer is considering implementation of this solution in a cloud environment, the customer should evaluate and discuss the network characteristics with their cloud service provider and network organizations, and evaluate if the solution is viable to be deployed in the cloud.

The network characteristics required to support this solution are outside the scope of these Application Notes. Readers should consult the appropriate Avaya and third party documentation for the product network requirements. Avaya makes no guarantee that this solution will work in all potential deployment configurations.

## 2.1. Interoperability Compliance Testing

The interoperability compliance test included feature and serviceability testing.

The feature testing included OPTIONS, G.711MU, media shuffling, session refresh, REFER, hold/reconnect, inbound DTMF, dial ahead, outgoing call screening, multiple calls, call forwarding, inbound, outbound, and supervised transfer via REFER to internal and external destinations.

The serviceability testing focused on verifying the ability of eONE to recover from adverse conditions, such as disconnecting and reconnecting the Ethernet connection to eONE.

# 2.2. Test Results

All test cases were executed and verified.

### 2.3. Support

Technical support on eONE can be obtained through the following:

- **Phone:** (888) 451-0851
- Web: <u>http://instruments.com/tech\_support.html</u>
- Email: <u>support@instruments.com</u>

# 3. Reference Configuration

The configuration used for the compliance testing is shown in **Figure 1**. Each IP Office system has connectivity to the PSTN for testing of cross systems PSTN scenarios.

The detailed administration of IP Office resources is not the focus of these Application Notes and will not be described. As shown in **Figure 1** below, SIP trunk was used between the primary IP Office system and eONE.

A five-digit dial plan was used to facilitate routing with eONE. Unique extension ranges were assigned to users on the primary IP Office system (210xx), to users on the expansion IP Office system (220xx), and to eONE (21880).

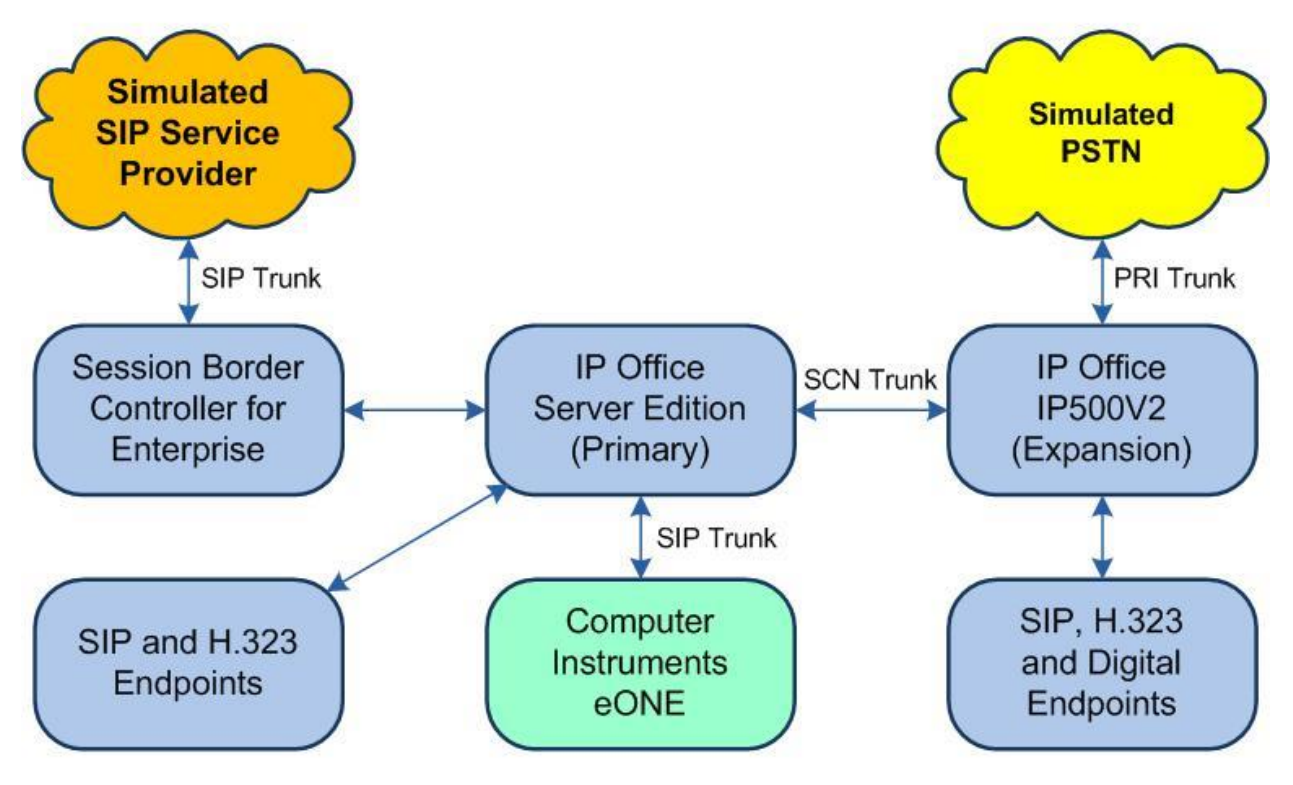

Figure 1: Compliance Testing Configuration

# 4. Equipment and Software Validated

The following equipment and software were used for the sample configuration provided:

| Equipment/Software                                                                                                    | Release/Version                                     |
|----------------------------------------------------------------------------------------------------|-----------------------------------------------------|
| Avaya IP Office Server Edition (Primary) in<br>Virtual Environment                                                                                                    | 11.1.0.0.0                                          |
| Avaya IP Office on IP500 V2 (Expansion)                                                                                                    | 11.1.0.0.0                                          |
| Avaya 1120E IP Deskphone (SIP)                                                                                                    | 4.4.23.0                                            |
| Avaya J129 IP Deskphone (SIP)                                                                                                    | 4.0.4.0.10                                          |
| Avaya 1608-I IP Deskphone (H.323)                                                                                                    | 1.3120                                              |
| Avaya 9611G IP Deskphone (H.323)                                                                                                    | 6.8202                                              |
| Avaya 1408 Digital Deskphone                                                                                                    | 48.02                                               |
| <ul> <li>Computer Instruments eONE</li> <li>CIMedia ARC SIP Telecom Services on Linux</li> <li>CIMedia arcVXML3.6 Services</li> <li>CIMedia Arc MRCP Connector</li> </ul> | 7.0<br>3.6 Build 12<br>3.6 Build 11<br>4.0 Build 24 |

Compliance Testing is applicable when the tested solution is deployed with a standalone IP Office 500 V2 and also when deployed with IP Office Server Edition in all configurations.

# 5. Configure Avaya IP Office

This section provides the procedures for configuring the IP Office systems. The procedures include the following area:

- Verify license
- Administer system
- Administer line
- Administer incoming call route
- Administer short code

#### 5.1. Verify License

From a PC running the IP Office Manager application, select Start  $\rightarrow$  Programs  $\rightarrow$  IP Office  $\rightarrow$  Manager to launch the application. Select the proper primary IP Office system, and log in using the appropriate credentials.

The Avaya IP Office Manager for Server Edition IPO2-IPOSE screen is displayed, where IPO2-IPOSE is the name of the primary IP Office system.

From the configuration tree in the left pane, select **License** under the primary IP Office system, in this case "IPO2-IPOSE", and a list of licenses is displayed in the right pane. Verify that there is a license for **SIP Trunk Channels** and that the **Status** is "Valid", as shown below.

| le <u>E</u> dit <u>V</u> iew <u>T</u> ools <u>H</u> e | lp                                 |       |          |       |               |   |
|-------------------------------------------------------|------------------------------------|-------|----------|-------|---------------|---|
| 02-IPOSE • License                                    |                                    | -     | 26.8     |       | 🗸 😀 🖪         |   |
| Configuration                                         |                                    |       |          |       | ≓ - 🖻   ×   ∨ | < |
| IPO2-IPOSE                                            | License Remote Server              |       |          |       |               |   |
| 出一句 System (1)                                        | Avaya Softphone Licence            | 1000  | Valid    | Never | PLDS Nodal    | T |
| Ence (3)                                              | Basic User                         | 1000  | Obsolete | Never | PLDS Nodal    |   |
| 🗄 🛷 Extension (9)                                     | CTI Link Pro                       | 1     | Valid    | Never | PLDS Nodal    |   |
| 🗄 📲 User (9)                                          | Devlink3 External Recorder         | 1     | Valid    | Never | PLDS Nodal    |   |
| ⊞ ∰ Group (10)                                        | IP500 Universal PRI (Additional ch | a 100 | Obsolete | Never | PLDS Nodal    |   |
| Emiss (0)                                             | IPSec Tunnelling                   | 1     | Obsolete | Never | PLDS Nodal    |   |
| Here Incoming Call Route                              | Office Worker                      | 1000  | Valid    | Never | PLDS Nodal    |   |
|                                                       | Power User                         | 1000  | Valid    | Never | PLDS Nodal    |   |
|                                                       | Receptionist                       | 10    | Valid    | Never | PLDS Nodal    |   |
| ⊞ IP Route (1)                                        | Server Edition                     | 150   | Valid    | Never | PLDS Nodal    |   |
| Account Code (0)                                      | SIP Trunk Channels                 | 256   | Valid    | Never | PLDS Nodal    |   |
| Electrice (22)                                        | SM Trunk Channels                  | 128   | Valid    | Never | PLDS Nodal    |   |
|                                                       | UMS Web Services                   | 1000  | Valid    | Never | PLDS Nodal    |   |
| 🗄 🙀 Location (2)                                      | VMPro Recordings Administrators    | 1     | Valid    | Never | PLDS Nodal    |   |
| 🔤 🎇 Authorization Code                                | VMPro TTS Professional             | 40    | Valid    | Never | PLDS Nodal    |   |
| PO2-IP500V2                                           | Wave User                          | 16    | Obsolete | Never | PLDS Nodal    |   |
| system (1)                                            | Web Collaboration                  | 64    | Valid    | Never | PLDS Nodal    |   |

### 5.2. Administer System

From the configuration tree in the left pane, select **System** under the IP Office system used for SIP trunk connection with eONE, to display the system screen in the right pane.

Select the **LAN1** tab, followed by the **LAN Settings** sub-tab in the right pane. Make a note of the **IP Address**, which will be used later to configure eONE. Note that IP Office can support SIP trunk on the LAN1 and/or LAN2 interfaces, and the compliance testing used the LAN1 interface.

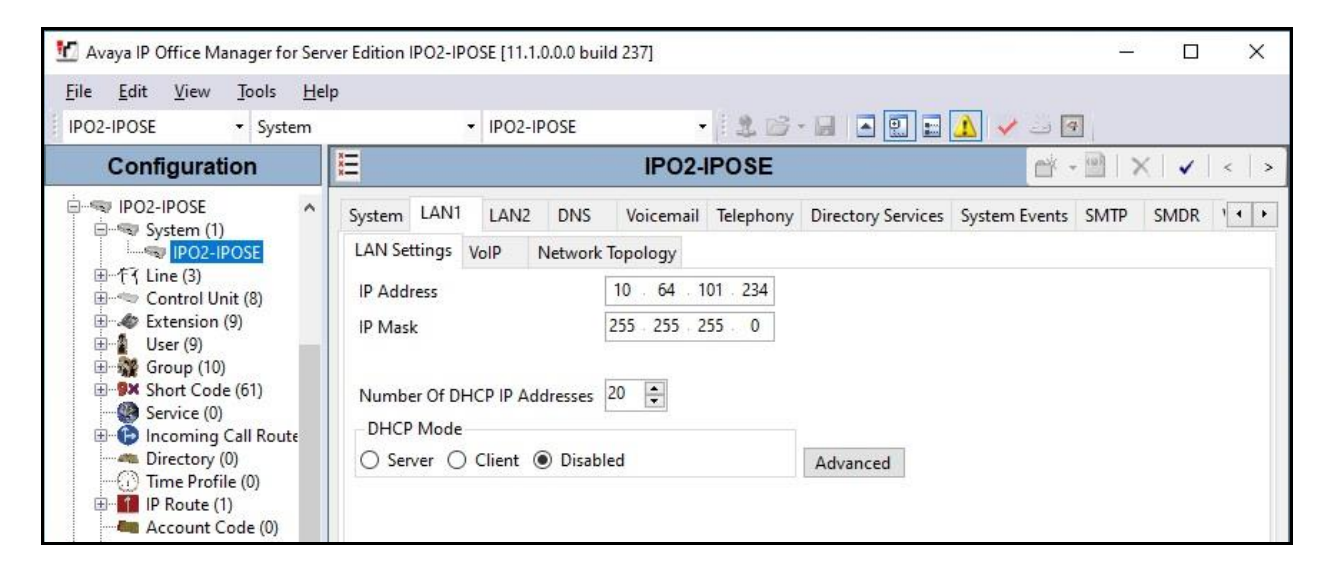

Select the **VoIP** sub-tab. Make certain that **SIP Trunks Enable** is checked, as shown below. Retain the default values in the remaining fields.

| 🖸 Avaya IP Office Manager for S                                                                                                    | Server Edition IPO2-IPOSE [11.1.0.0.0 build 237] -                                                                                                    |
|----------------------------------------------------------------------------------------------------|----------------------------------------------------------------------------------------------------|
| Eile Edit View Tools I                                                                                                    |                                                                                                    |
| IPO2-IPOSE • System                                                                                                    |                                                                                                    |
| Configuration                                                                                                    | IP02-IP0SE* 🔐 - 🖭   🗙   ✔   <                                                                                                    |
| IPO2-IPOSE                                                                                                    | System LAN1 LAN2 DNS Voicemail Telephony Directory Services System Events SMTP SMDR                                                                                                    |
| IPO2-IPOSE                                                                                                    | LAN Settings VolP Network Topology                                                                                                    |
| Control Unit (8)     Extension (9)     User (9)     Group (10)     Short Code (61)                                                                                                    | ✓ H.323 Gatekeeper Enable         △ Auto-create Extension         △ Auto-create Extension         △ Auto-create User         → H.323 Remote Extension Enable         H.323 Signaling over TLS         Preferred         ✓ Remote Call Signaling Port         1720 |
| <ul> <li>Service (0)</li> <li>Incoming Call Route</li> <li>Directory (0)</li> <li>Time Profile (0)</li> </ul>                                                                                                    | SIP Trunks Enable SIP Registrar Enable Auto-create Extension/User SIP Remote Extension Enable Auto-create Extension/User Block blacklist only                                                                                                    |
| ument IP Koute (1)<br>IP Koute (1)<br>Account Code (0)<br>In the second second secon | SIP Domain Name dr220.com                                                                                                    |
| ∃ User Rights (11) ∃ X ARS (2)                                                                                                    | SIP Registrar FQDN                                                                                                    |

Select the **Telephony** tab, followed by the **Telephony** sub-tab in the right pane. Uncheck **Inhibit Off-Switch Forward/Transfer** if transfer from eONE to PSTN destinations is desired. In the compliance testing, this parameter was disabled.

| 📶 Avaya IP Office Manager for Server                                                                                                    | Edition IPO2-IPOSE [11.1.0.0.0 build 237]                                                                                                    |                                   |                           |                         |  |
|----------------------------------------------------------------------------------------------------|----------------------------------------------------------------------------------------------------|-----------------------------------|---------------------------|-------------------------|--|
| <u>File Edit View Tools H</u> elp<br>IPO2-IPOSE → System                                                                                                    | • IPO2-IPOSE • 🛃 🗁 • 🔙 💽 📰                                                                                                    | A - A                             |                           |                         |  |
| Configuration                                                                                                    | IP02-IP0SE                                                                                                    | <u> </u>                          | - 🖻 🗙                     | 🗸   <   3               |  |
| PO2-IPOSE                                                                                                    | System LAN1 LAN2 DNS Voicemail Telephony Directory Servic                                                                                                    | es System Event                   | ts SMTP                   | SMDR ••                 |  |
|                                                                                                    | Telephony Park & Page Tones & Music Ring Tones SM Call Log                                                                                                    | TUI                               |                           |                         |  |
| Control Unit (8)<br>Cutrol Unit (8)<br>Cutrol Unit (8)<br>Cutrol User (9)<br>Cutrol User (9)<br>Cutro | Dial Delay Time (sec)     4       Dial Delay Count     0       Default No Answer Time (sec)     15       Hold Timeout (sec)     120       Park Timeout (sec)     300 | Companding L<br>Switch<br>I U-Law | .aw                       | Line<br>U-Law<br>A-Law  |  |
| Time Profile (0)                                                                                                    | Ring Delay (sec) 5                                                                                                    | DSS Status                        |                           |                         |  |
| Account Code (0)                                                                                                    | Call Priority Promotion Time (sec)                                                                                                    | Auto Hold Dial By Name            | Auto Hold<br>Dial By Name |                         |  |
| User Rights (11)     ARS (2)     Location (2)                                                                                                    | Default Name Priority Favor Trunk V                                                                                                    | Show Accour                       | nt Code<br>witch Forwa    | rd/Transfer             |  |
| In the system (1)<br>In the system (1)<br>In the system (1)                                                                                                    | Media Connection Preservation     Enabled     ~       Phone Failback     Automatic     ~                                                                             | Restrict Netw                     | vork Interco              | nnect<br>cific informal |  |

#### 5.3. Administer Line

From the configuration tree in the left pane, right-click on **Line** under the IP Office system used for SIP trunk connection with eONE, and select **New**  $\rightarrow$  **SIP Line** from the pop-up list to add a new SIP line (not shown).

Select the **SIP Line** tab. For **ITSP Domain Name**, enter the IP address of the eONE Media server with the CIMedia ARC SIP Telecom Services component.

For **Incoming Supervised REFER** and **Outgoing Supervised REFER**, select "Always" as shown below.

| 2-IPOSE - Line                     | - 1                            | - 🕹 🗁 - 🖬 🔺 🔜 🛃                    | V 🕢         |                   |
|------------------------------------|--------------------------------|------------------------------------|-------------|-------------------|
| 12                                 | SIP Li                         | ne - Line 3*                       | er - D      | $ \times  \vee  $ |
| SIP Line Transport Call Details Vo | IP SIP Credentials SIP Advance | d Engineering                      |             |                   |
| Line Number                        | 3                              | In Service                         |             |                   |
| ITSP Domain Name                   | 10.64.101.207                  | Check OOS                          |             |                   |
| Local Domain Name                  |                                |                                    |             |                   |
| URI Type                           | SIP URI                        | <ul> <li>Session Timers</li> </ul> |             |                   |
| Location                           | Cloud                          | ∼ Refresh Method                   | Auto        |                   |
|                                    |                                | Timer (sec)                        | On Demand   |                   |
| Prefix                             |                                |                                    |             |                   |
| National Prefix                    | 0                              |                                    |             |                   |
| International Prefix               | 00                             |                                    |             |                   |
| Country Code                       |                                | -Redirect and Transfer             |             |                   |
| Name Priority                      | System Default                 | V Incoming Supervised RE           | EFER Always | ~                 |
| Description                        | eONE                           | Outgoing Supervised RE             | EFER Always | ~                 |
|                                    |                                | Send 302 Moved Tempo               | orarily     |                   |

Retain the defaults in the remaining fields.

Select the **Transport** tab. For **ITSP Proxy Address**, enter the IP address of the eONE Media server with the CIMedia ARC SIP Telecom Services component. Uncheck **Calls Route via Registrar** as shown below and retain the default values in the remaining fields.

Note that eONE can support TLS, UDP and TCP, and the compliance testing used the UDP protocol.

| <u>•</u> | waya IP Office Manager for Serve | r Edition IPO2-IPOSE [11.1.0.0.0 bu | ild 237]        |      |               | <u>.</u> |            | ×     |
|----------|----------------------------------|-------------------------------------|-----------------|------|---------------|----------|------------|-------|
| File     | Edit View Tools Help             |                                     |                 |      |               |          |            |       |
| IPO      | 2-IPOSE 🔹 Line                   | • 1                                 |                 | 26-8 | • 🔝 🖬 🔔 🖌 🗆 🕢 |          |            |       |
| Co       | 12                               | SIP                                 | Line - Line     | 3*   |               | ×        | $  \vee  $ | <   > |
|          | SIP Line Transport Call Details  | VoIP SIP Credentials SIP Adva       | nced Engineerin | ng   |               |          |            |       |
|          | ITSP Proxy Address 10.64.10      | 1.207                               |                 |      |               |          |            |       |
|          | Network Configuration            |                                     |                 |      |               |          |            |       |
|          | Layer 4 Protocol                 | UDP ~                               | Send Port       | 5060 |               |          |            |       |
|          | Use Network Topology Info        | None ~                              | Listen Port     | 5060 |               |          |            |       |
| 1        | Explicit DNS Server(s)           | 0 . 0 . 0 . 0 0                     | 0.0             | . 0  |               |          |            |       |
| j.       | Calls Route via Registrar 🗌      |                                     |                 |      |               |          |            |       |
|          | Separate Registrar               |                                     |                 |      |               |          |            |       |

Select the **Call Details** tab, followed by **Add** in the **SIP URIs** sub-section.

| aya IP Office N | lanager for Serv                                                                 | er Edition IPO2-IF                                                                                                    | POSE [11.1.0.0.0 buil                                                                                                    | 237]                                                                                                    |                                                                                                    | 9 <u>0</u>                                                                                                    | _                                                                                                    |                       | ×                                                                                                    |
|-----------------|----------------------------------------------------------------------------------|----------------------------------------------------------------------------------------------------|----------------------------------------------------------------------------------------------------|----------------------------------------------------------------------------------------------------|----------------------------------------------------------------------------------------------------|----------------------------------------------------------------------------------------------------|----------------------------------------------------------------------------------------------------|-----------------------|----------------------------------------------------------------------------------------------------|
| Edit View       | Tools Hel                                                                        | р                                                                                                    |                                                                                                    |                                                                                                    |                                                                                                    |                                                                                                    |                                                                                                    |                       |                                                                                                    |
| -IPOSE          | ▼ Line                                                                           |                                                                                                    | • 1                                                                                                    | - 26-8                                                                                                    | a 🔝 🖬 🚹 🖌 🖃 🔄                                                                                                    |                                                                                                    |                                                                                                    |                       |                                                                                                    |
| <b>1</b>        |                                                                                  |                                                                                                    | SIP I                                                                                                    | ine - Line 3*                                                                                                    |                                                                                                    | - M - 🖻                                                                                                    | $\times$                                                                                                    | √   <                 | >                                                                                                    |
| SIP Line Trans  | port Call Detail                                                                 | S VoIP SIP Cre                                                                                                    | dentials SIP Advan                                                                                                    | P Preferred ID Diversion Head                                                                                                    | ler Remote Party ID                                                                                                    |                                                                                                    |                                                                                                    | Add<br>Remove<br>Edit |                                                                                                    |
|                 | aya IP Office N<br>Edit View<br>-IPOSE<br>SIP Line Trans<br>SIP URIs<br>URI Grou | aya IP Office Manager for Serv<br>Edit View Tools Hel<br>-IPOSE - Line<br>SIP Line Transport Call Detail<br>SIP URIs<br>URI Groups Credential | aya IP Office Manager for Server Edition IPO2-IF<br>Edit View Tools Help<br>-IPOSE  Line<br>SIP Line Transport Call Details VoIP SIP Creations<br>SIP URIS<br>URI Groups Credential Local URI Con | aya IP Office Manager for Server Edition IPO2-IPOSE [11.1.0.0.0 build<br>Edit View Tools Help<br>-IPOSE • Line • 1<br>SIP L<br>SIP Line Transport Call Details VoIP SIP Credentials SIP Advance<br>SIP URIS<br>URI Groups Credential Local URI Contact P Asserted ID | aya IP Office Manager for Server Edition IPO2-IPOSE [11.1.0.0.0 build 237] Edit View Tools Help -IPOSE  Line IPOSE IDIT Transport Call Details VoIP SIP Credentials SIP Advanced Engineering SIP URIS URI Groups Credential Local URI Contact P Asserted ID P Preferred ID Diversion Head | aya IP Office Manager for Server Edition IPO2-IPOSE [11.1.0.0.0 build 237]   Edit View Tools Help   -IPOSE • Line • 1 • • • • • • • • • • • • • • • • • | Arya IP Office Manager for Server Edition IPO2-IPOSE [11.1.0.0.0 build 237]  Edit View Tools Help -IPOSE  Line  1 Coll Details VoIP SIP Credentials SIP Advanced Engineering SIP Line Transport Call Details VoIP SIP Credentials SIP Advanced Engineering SIP URIs URI Groups Credential Local URI Contact P Asserted ID P Preferred ID Diversion Header Remote Party ID |                       | Arya IP Office Manager for Server Edition IPO2-IPOSE [11.1.0.0.0 build 237] –<br>Edit View Tools Help<br>-IPOSE • Line • 1 • • • • • • • • • • • • • • • • • |

The screen below is displayed. Enter the following values for the specified fields and retain the default values for the remaining fields.

- Incoming Group: An available incoming group number.
- Outgoing Group: An available outgoing group number.
- Max Sessions: The maximum number of simultaneous calls.

| 📶 SIP Line - 3   0                          | Call D | etails   SIP URI |         |          |               |                     |             |
|---------------------------------------------|--------|------------------|---------|----------|---------------|---------------------|-------------|
| New URI<br>Incoming Group<br>Outgoing Group | 3      | ~<br>~           | Max Ses | ssions 4 | <b>*</b>      |                     |             |
| Credentials                                 | 0: <1  | None> ~          |         | Content  | Field meaning |                     |             |
| Local URI                                   |        | Auto             | ~       | Auto ~   | Caller        | Original Caller     |             |
| Contact                                     |        | Auto             | ~       | Auto ~   | Caller        | ✓ Original Caller ✓ | Called V    |
| P Asserted ID                               |        | None             | ~       | None     | None          | None ~              | None        |
| P Preferred ID                              |        | None             | ~       | None     | None          | None                | None 🗸      |
| Diversion Header                            |        | None             | ~       | None     | None          | None                | None 🗸      |
| Remote Party ID                             |        | None             | $\sim$  | None     | None          | None                | None 🗸      |
|                                             |        |                  |         |          |               | OK                  | Cancel Help |

Select the **VoIP** tab. Enter the following values for the specified fields and retain the default values for the remaining fields.

- Codec Selection: "Custom"
- Selected: Retain the relevant G.711 codec variant.
- Media Security: "Disabled"
- **Re-invite Supported:** Check this parameter.
- Allow Direct Media Path: Check this parameter.

Note that eONE only supports the G.711 codec variant.

| 2-IPOSE - Line        | <u>H</u> eip<br><b>→</b> 3                                    | ·                          |                                                                              |
|-----------------------|---------------------------------------------------------------|----------------------------|------------------------------------------------------------------------------|
| Ξ                     | SIP L                                                         | ine - Line 3*              | · · · · · · · · · · · · · · · · · · ·                                        |
| SIP Line Transport Ca | I Details VolP SIP Credentials SIP A                          | dvanced Engineering        | Local Hold Music                                                             |
| Codec Selection       | Custom                                                        |                            | Re-invite Supported     Godec Lockdown                                       |
|                       | Unused<br>G.711 ALAW 64K<br>G.722 64K<br>G.729(a) 8K CS-ACELP | Selected<br>G.711 ULAW 64K | Allow Direct Media Path Force direct media with phone PRACK/100rel Supported |
|                       |                                                               | <b></b>                    |                                                                              |
|                       |                                                               | >>>                        |                                                                              |
| 2 5 7                 | None                                                          | $\sim$                     |                                                                              |

Select the **SIP Advanced** tab. For **Call Routing Method**, select "Request URI" as shown below. Retain the default values in the remaining fields.

| <u>к</u> ч   | vaya IP Office Ma         | anager for Se          | erver Editior | n IPO2-IPOSE [11.1.0.0.0 b | uild 237]         |        |                       | <u> </u>  | ×   |
|--------------|---------------------------|------------------------|---------------|----------------------------|-------------------|--------|-----------------------|-----------|-----|
| <u>F</u> ile | <u>E</u> dit <u>V</u> iew | <u>T</u> ools <u>H</u> | lelp          |                            |                   |        |                       |           |     |
| IPO.         | 2-IPOSE                   | ▼ Line                 |               | - 1                        | -126-6            |        |                       |           |     |
| Co           | <b>1</b>                  |                        |               | SIP                        | Line - Line 3*    |        |                       | A - ■   × | < > |
|              | SIP Line Transp           | ort Call Det           | ails VolP     | SIP Credentials SIP Adv    | anced Engineering |        |                       |           |     |
|              | Addressing                |                        |               |                            |                   |        | Media                 |           | ^   |
|              | Association               | Association Method     |               | By Source IP address       |                   | $\sim$ | Allow Empty INVITE    |           |     |
| 1            |                           |                        |               |                            |                   |        | Send Empty re-INVITE  |           |     |
|              | Call Poutin               | a Method               |               | Descript LIDI              |                   |        | Allow To Tag Change   |           |     |
|              | Can Kouth                 | ig method              |               | Requestion                 |                   |        | P-Early-Media Support | None      |     |
|              | Use P-Calle               | ed-Party               |               |                            |                   |        | Send SilenceSupp=Off  |           |     |

Solution & Interoperability Test Lab Application Notes ©2020 Avaya Inc. All Rights Reserved. 13 of 29 eONE-IPO111

### 5.4. Administer Incoming Call Route

From the configuration tree in the left pane, right-click on **Incoming Call Route** under the IP Office system used for SIP trunk connection with eONE and select **New** from the pop-up list to add a new route for incoming calls from eONE.

For Line Group Id, select the incoming group number from Section 5.3, in this case "3". Retain the default value in the remaining fields.

| 📶 Avaya IP Office Manager for Ser                                                       | rver Edition IPO2-IPOSE [11.1.0.0.   | 0 build 237]        |           |           |              | ×     |
|-----------------------------------------------------------------------------------------|--------------------------------------|---------------------|-----------|-----------|--------------|-------|
| <u>F</u> ile <u>E</u> dit <u>V</u> iew <u>T</u> ools <u>H</u> e<br>IPO2-IPOSE ▼ Incomin | elp<br>g Call Route 🔹 1 + 130353)    | xxxxx • 🕴 🗶 🗁 • 属 💽 | 2 = 🔺 🧹 🖃 | 4         |              |       |
| Configuration                                                                           | 12                                   | 0 *                 |           | ₫ - 🖻   X | <pre>/</pre> | <   > |
| िज्ज् IPO2-IPOSE ^<br>⊕-ज्ज्ञ System (1)<br>⊕-†7 Line (4)<br>⊕-ज्ज् Control Unit (8)    | Standard Voice Recording             | Destinations        |           |           |              |       |
|                                                                                         | Line Group ID<br>Incoming Number     | 3                   | ~         |           |              |       |
| Service (0)     Incoming Call Route     Directory (0)     Time Profile (0)              | Incoming Sub Address<br>Incoming CLI |                     |           |           |              |       |
| IP Route (1)                                                                            | Locale                               |                     | ~         |           |              |       |
| License (22)                                                                            | Priority                             | 1 - Low             | ~         |           |              |       |
| € - K ARS (2)                                                                           | Tag<br>Hold Music Source             | System Source       | ~         |           |              |       |
| □                                                                                       | Ring Tone Override                   | None                | ~         |           |              |       |

Select the **Destinations** tab. For **Destination**, enter "." to match any dialed number from eONE.

| 📶 Avaya IP Office Manager for Se                                | ver Editi | on IPO2-IPOSE [11.1.0.0.0 build 237] |               |       |                    |          |   | ×     |
|-----------------------------------------------------------------|-----------|--------------------------------------|---------------|-------|--------------------|----------|---|-------|
| <u>F</u> ile <u>E</u> dit <u>V</u> iew <u>T</u> ools <u>H</u> e | lp        |                                      |               |       |                    |          |   |       |
| IPO2-IPOSE • Incomin                                            | g Call Ro | • 1 + 130353XXXXX                    | - 🗟 🖾 - 🔙 🖪 💽 | - 🖌 🖬 | - 4                |          |   |       |
| Configuration                                                   | Z         |                                      | 0 *           |       | r - 🖻              | $\times$ | 1 | <   > |
| IPO2-IPOSE                                                      | Stand     | ard Voice Recording Destinations     | 5             |       |                    |          |   |       |
| ⊞-fi Line (4)                                                   |           | TimeProfile                          | Destination   |       | Fallback Extension | Ĕ.       |   |       |
| 🗄 🖘 Control Unit (8)                                            | •         | Default Value                        |               | ~     |                    |          |   | ~     |
|                                                                 |           |                                      |               |       |                    |          |   |       |

### 5.5. Administer Short Code

Configure a set of short codes for routing of outgoing calls to eONE and for routing of incoming calls from eONE to the PSTN.

#### 5.5.1. Short Code for Outgoing Calls to eONE

From the configuration tree in the left pane, right-click on **Short Code** under the primary IP Office system and select **New** from the pop-up list to add a new short code for outgoing calls to eONE. In the compliance testing, all calls to 21880 are routed over the SIP trunk to eONE.

For **Code**, enter the appropriate value, in this case "21880". For **Telephone Number**, enter "." to match the dialed number. For **Line Group ID**, select the outgoing group number from **Section 5.3**. Retain the default values in the remaining fields.

| 🐮 Avaya IP Office Manager for Ser                                                                                                    | ver Edition IPO2-IPOSE [11.1.0                                            | .0.0 build 237]                  |   |           |     | ×     |
|----------------------------------------------------------------------------------------------------|---------------------------------------------------------------------------|----------------------------------|---|-----------|-----|-------|
| File Edit View Tools He                                                                                                    | lp<br>de • 921xxxx                                                        | XXXXXX 🔹 🚉 🗁 🖬 🖪                 | 1 | ]         |     |       |
| Configuration                                                                                                    | 12                                                                        | <short code:0="">: Dial*</short> |   | 🗃 • 🖻   X | × . | <   > |
|                                                                                                    | Short Code<br>Code<br>Feature<br>Telephone Number                         | 21880<br>Dial                    | ~ |           |     |       |
| Service (0)<br>Control Incoming Call Route<br>Control Incoming Call Route<br>Control Incoming Call Route<br>Control Incoming Call<br>Control Incoming Call<br>Control Incomi | Line Group ID<br>Locale<br>Force Account Code<br>Force Authorization Code |                                  | ~ |           |     |       |

Repeat this section to add similar short code for the expansion IP Office system, which is named **IPO2-IP500V2** in this case. For **Line Group ID**, select the applicable outgoing group ID for the SCN trunk that connects to the primary IP Office system, in this case "99999" as shown below.

| Maya IP Office Manager for Server E                                                                                                    | dition IPO2-IP500V2 [11.1.0.0.0                                                                                                | ) build 237]                     |       |   |   | Х     |
|----------------------------------------------------------------------------------------------------|----------------------------------------------------------------------------------------------------|----------------------------------|-------|---|---|-------|
| <u>File Edit View Tools H</u> elp<br>IPO2-IP500V2 ▼ Short Code                                                                                                    | - 21880                                                                                                    | • 2 6 - 9 • 9 = 1                | 🗸 🕢   |   |   |       |
| Configuration                                                                                                    | 12                                                                                                    | <short code:0="">: Dial*</short> | r - 🖻 | × | ~ | <   > |
| PO2-IPOSE     PO2-IP500V2     PO2-IP500V2     Control Unit (4)     Control Unit (4)     Control Unit (4)     Control Unit (4)     Pose (11)     Pose (11)     Pose ( | Short Code<br>Code<br>Feature<br>Telephone Number<br>Line Group ID<br>Locale<br>Force Account Code<br>Force Authorization Code | 21880<br>Dial ~<br>99999 ~       |       |   |   |       |

TLT; Reviewed: SPOC 12/9/2020

Solution & Interoperability Test Lab Application Notes ©2020 Avaya Inc. All Rights Reserved. 15 of 29 eONE-IPO111

#### **5.5.2.** Short Code for Incoming Calls from eONE to PSTN

From the configuration tree in the left pane, right-click on **Short Code** under the primary IP Office system and select **New** from the pop-up list to add a new short code for incoming calls from eONE to the PSTN. In the compliance testing, eONE will add the prefix "91" for outbound call to the PSTN, and therefore a new short code is created for routing of such call.

For Code, enter the appropriate value, in this case "91N".

For **Telephone Number**, enter pertinent value with desired manipulation of called and calling numbers. In the compliance testing, "9NS3035321880" was used to strip "1" from the called number prefix sent by eONE and to use "3035321880" as the calling number, as shown below.

For Line Group ID, enter the outgoing group number for the PSTN line, in this case "8".

Retain the default values in the remaining fields.

| 🖞 Avaya IP Office Manager for Ser                                                                                                    | ver Edition IPO2-IPOSE [11.1.0                                                                                                 | .0.0 build 237]                       | - 🗆 X                 |
|----------------------------------------------------------------------------------------------------|----------------------------------------------------------------------------------------------------|---------------------------------------|-----------------------|
| Eile Edit View Tools Hel<br>IPO2-IPOSE → Short Co                                                                                                    | lp<br>de                                                                                                    | • i 2 🗗 - 🖬 🔺 💽 🖬 🗸 🗸 🖃               | 4                     |
| Configuration                                                                                                    | H                                                                                                    | 91N: Dial                             | 📸 • 🔤   🗙   🗸   <   > |
| PIPO2-IPOSE     System (1)     T-T Line (4)     Control Unit (8)     System (1)     System (1)     System (1)     System (1)     System (2)     System (2)     System (2)     System (2)     Service (0)     Directory (0)     Time Profile (0)     P Route (1)     Account Code (0)     License (22)     System (2)     System (2)     Sy | Short Code<br>Code<br>Feature<br>Telephone Number<br>Line Group ID<br>Locale<br>Force Account Code<br>Force Authorization Code | 91N<br>Dial ~<br>9NS3035321880<br>8 ~ |                       |

# 6. Configure Computer Instruments eONE

This section provides the procedures for configuring eONE. The procedures include the following areas:

- Launch web interface
- Administer company management
- Administer system configuration
- Administer collect and store
- Administer extension manager
- Administer menu manager
- Administer VXML file

The configuration of eONE is typically performed by Computer Instruments deployment engineers, and the procedural steps are presented in these Application Notes for informational purposes.

### 6.1. Launch Web Interface

Access the eONE web interface by using the URL http://ip-address/eci/voiceadmin/ LoginPage.aspx in a browser window, where "ip-address" is the IP address of the eONE server with the web-based interface.

The Login screen below is displayed. Log in using the appropriate credentials.

| Login                 |  |
|-----------------------|--|
| User ID:<br>Password: |  |
| Login                 |  |
|                       |  |

The Welcome to Computer Instruments screen is displayed next.

Note that the relevant tenant in this case is "SIPIPO (43)" as shown below, which was preconfigured.

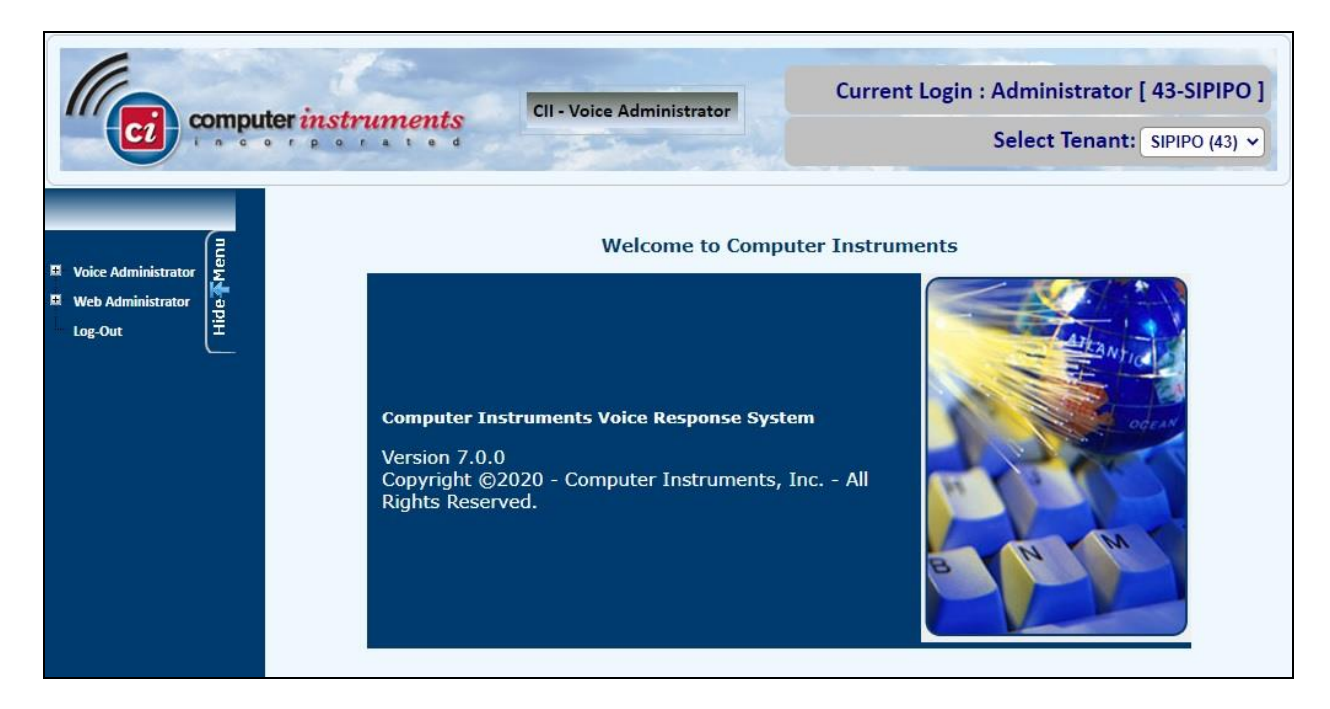

### 6.2. Administer Company Management

Expand and select Web Administrator  $\rightarrow$  Company Management from the left pane to display the Company Management screen. Scroll down to the bottom of the screen to select the pertinent company entry and click Edit (not shown).

For **PBX Domain/IP**, enter the IP address of the primary IP Office system from **Section 5.2**.

For **Time Zone**, select the appropriate zone. For **ASR & TTS**, uncheck resources that are not used. In the compliance testing, only **TTS** was used.

#### For Transfer Type, select Supervised Transfer.

Retain the pre-configured values in the remaining fields.

|                                         | Company Management                                   |          |
|-----------------------------------------|------------------------------------------------------|----------|
| II Voice Administrator                  | Company Name: SIPIPO Tenant Creation & Copy          |          |
| Web Administrator<br>Company Management | PBX Domain//P: 10.64.101.234                         |          |
| Company Access Rights                   | D:\Program Files\CI\\Sneerb\SIPIPO\                  | ^        |
| User Maintenance                        | Prompt recordings Path:                              |          |
| User Activity Report                    | Exports Path: D:\Exports\SIPIPO\                     |          |
| Color Scheme                            | Imports Path: D:\Imports\SIPIPO\                     |          |
| Log-Out                                 | VTSystem Database Host localhost                     |          |
|                                         | Use Standard 'VTSystem' credentials                  |          |
|                                         | User ID for VTSystem:                                |          |
|                                         | VTSystem Password:                                   |          |
|                                         | Confirm VTSystem Password:                           |          |
|                                         | ✓ Use Standard 'User' credentials for 'subscriber'   |          |
|                                         | User ID for 'subscriber'                             |          |
|                                         | User Password for 'subscriber'                       |          |
|                                         | Confirm User Password:                               |          |
|                                         | Time Zone: Eastern Standard Time                     |          |
|                                         | Form filler type: Standard                           |          |
|                                         | ASR & TTS: ASR TTS                                   |          |
|                                         | OC Priority: 5                                       | <b>v</b> |
|                                         | Max OCS:                                             |          |
|                                         | Transfer Type: O Blind Transfer  Supervised Transfer |          |

### 6.3. Administer System Configuration

Expand and select Voice Administrator  $\rightarrow$  System Config from the left pane to display the Base System Defaults screen.

Enter the following values for the specified fields and retain the default values for the remaining fields.

- **PBX Integration:**
- "Avaya IP Office"
- Dial Plan Digits: The maximum length of internal extensions, in this case "5".

• Outside Line Access Prefix: The applicable prefix for calls to the PSTN, in this case "9".

• Outbound From: The eONE extension from Section 3.

Note that for outbound calls from eONE to the PSTN, eONE will insert the value of the Outside Line Access Prefix plus the digit "1" as the called number.

|                        | Base System Configuration | 1                | _                         | _             |                                    |
|------------------------|---------------------------|------------------|---------------------------|---------------|------------------------------------|
| Voice Administrator    | Defaults                  | Application      | Channel                   | Dialing       | ASR User Directory                 |
| System Config          | System Defaults           |                  |                           |               |                                    |
| Voice Reports          | System Delaults           |                  |                           |               |                                    |
| Prompt Manager         | PBX Integ                 | ration: Avaya I  | IP Office 🗸               |               | Max Tries                          |
| Menu Manager           | Default Appli             | cation: 1000 - 1 | Default Application       | ~             | Count: 3                           |
| Audio Manager          | Default On                | erator: 100 - 0  | PERATOR DEFAULT           |               | Action: Direct Transfer            |
| Extension Manager      | Default Lan               | quage: English   |                           |               | Parameter: 100 - Operator, Default |
| Form Manager           | Default Can               | onder:           |                           |               |                                    |
| CollectAndStore Config | Dial Dia                  | Distant Condi    | e 🔍 Female<br>May Mada Di |               | Tech Trouble                       |
| Configurations         | Dial Plan                 |                  | Max Mode Di               | gits: 15 V    | Action: Direct Transfer            |
| Grammar Manager        | Outside Line Access       | Prefix: 9        |                           |               | Paremeter: 100 - Operator, Default |
| Import Manager         | Transfor                  | Profix:          | Transfer Suffix:          |               | Enable SOC                         |
| Web Administrator      | Tansier                   |                  | Local Cal                 |               | <b>B</b>                           |
| Log-Out                | Toll Call                 | Suffix:          | Suffix:                   |               | Resources                          |
|                        | Intl. Call                | Prefix:          | Intl. Cal<br>Suffix:      |               | ASR: No ASR 🗸 TTS: Default TTS 🗸   |
|                        |                           | Clear            | r UV Call Data            |               | Company / Tenant Notes             |
|                        |                           | 🗹 Tran:          | sfer Fix Phone            |               |                                    |
|                        | Outbound                  | From: 21880      |                           |               |                                    |
|                        | Consultation tfr.         | Audio:           |                           |               |                                    |
|                        |                           |                  |                           |               |                                    |
|                        |                           |                  |                           | Save Settings |                                    |

Select the **Channel** tab. In the **DNIS/Channel Settings** sub-section, select the default entry. For **Application**, select the applicable pre-configured inbound application, in this case "1011 – SIL\_Inbound".

For **Extension**, enter the eONE extension from **Section** 3.

Retain the default values in the remaining fields.

| Defaults   | Application            | Channel         | Dialing | ASR User Directo | ory          |               |
|------------|------------------------|-----------------|---------|------------------|--------------|---------------|
| DNIS/Chan  | nel Setting            |                 |         |                  | Report Se    | tting         |
| O TDM View | IP View                | ATION           | _       | Ch.#             | NUMBED       | ADDITCATION   |
| 0          | Defaul                 | t Applicatio    | n       |                  | 0            | Default Appli |
|            |                        |                 |         |                  |              |               |
|            |                        |                 |         |                  |              |               |
|            | ſ                      | Add New Channel |         | -                |              |               |
|            | Application: 1011 - SI | L_Inbound       | •       |                  | DNIS:        |               |
|            | Extension: 21880       | Update          |         |                  | Application: | Save Delete   |
|            |                        | Update          |         |                  |              |               |

### 6.4. Administer Collect and Store

Expand and select Voice Administrator  $\rightarrow$  CollectAndStore Config from the left pane to display the Collect And Store screen.

For **Description**, select the pertinent pre-configured entry associated with the inbound application, in this case "1006-SIL InboundGetANIDNIS".

In the custom inbound application, parameter **UV4** stores the external transfer-to destination. Update content of **UV4** to the desired external destination as shown below. Retain the default values in the remaining fields.

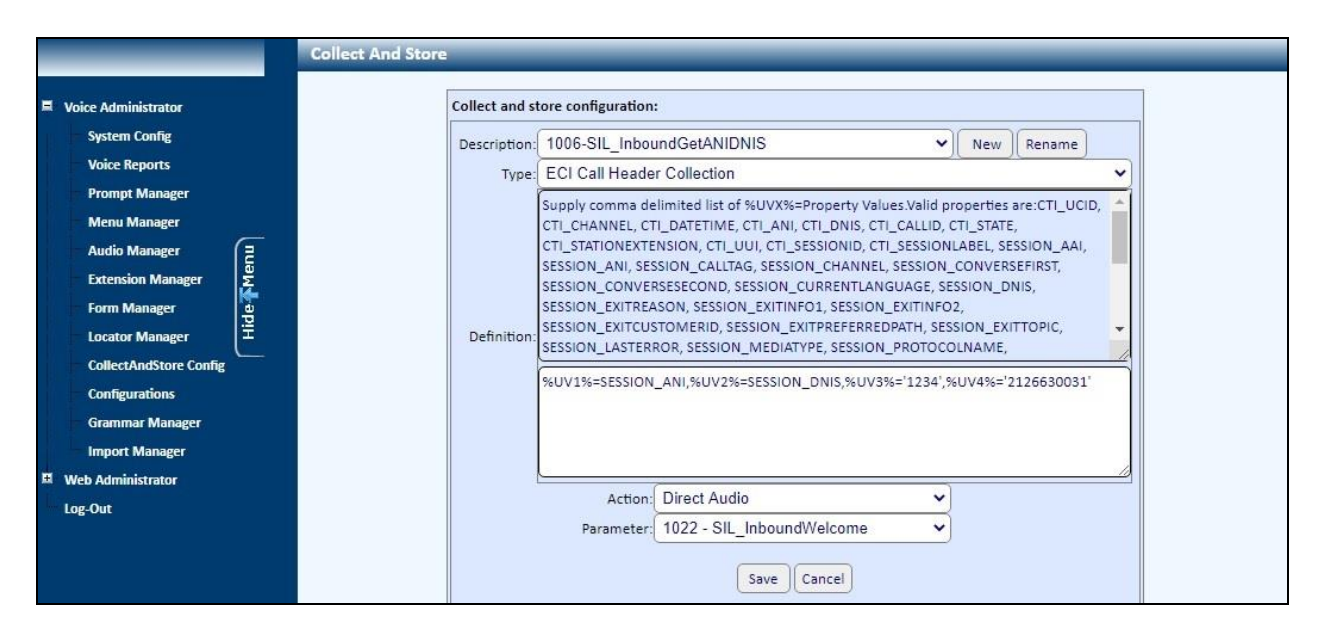

Repeat the procedures in this section to update the external transfer-to destination associated with the outbound application, as shown below.

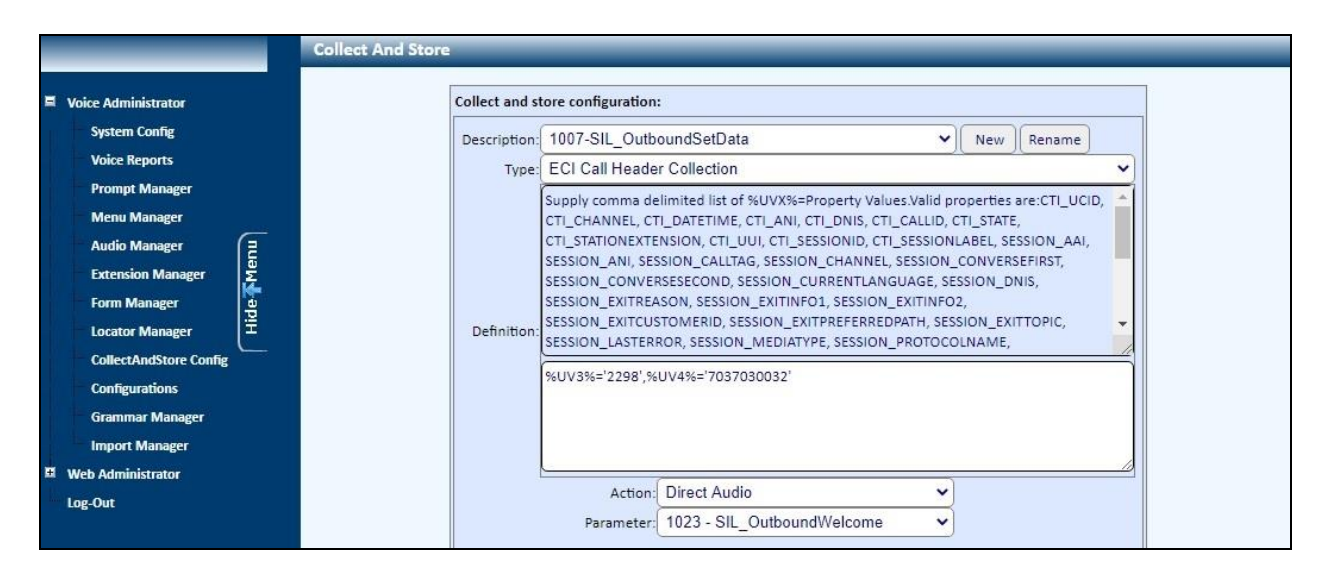

TLT; Reviewed: SPOC 12/9/2020

Solution & Interoperability Test Lab Application Notes ©2020 Avaya Inc. All Rights Reserved. 22 of 29 eONE-IPO111

### 6.5. Administer Extension Manager

Expand and select Voice Administrator  $\rightarrow$  Extension Manager from the left pane to display the Extension Manager screen.

Follow reference [3] to create an entry for every internal extension that can be used by eONE as transfer destination. In the compliance testing, a total of five entries were created and shown below is one of the entries.

|                        | Extension Manager                                 |
|------------------------|---------------------------------------------------|
| Voice Administrator    | Select Extension: 21031 - Primary, H323           |
| System Config          | Extension Mailbox                                 |
| Voice Reports          |                                                   |
| Prompt Manager         | Haza                                              |
| Menu Manager           | (1323 Filling)                                    |
| Audio Manager 🗧        | Email Address                                     |
| Extension Manager      |                                                   |
| Form Manager           | Email Server(Name or IP) Email Server Type        |
| Locator Manager        |                                                   |
| CollectAndStore Config | Email Login(User Name) Email Password             |
| Configurations         |                                                   |
| Grammar Manager        | Z Allow Call Transfer Transcriber 🗌 Administrator |
| Import Manager         | Re-Route Transfers to Another Extension           |
| Web Administrator      |                                                   |
| Los Out                |                                                   |
| LOB-OUL                | Execute An Application                            |
|                        |                                                   |
|                        |                                                   |
|                        |                                                   |
|                        | Save Renumber Bulk Add                            |
|                        |                                                   |
|                        |                                                   |

#### 6.6. Administer Menu Manager

Select Voice Administrator  $\rightarrow$  Menu Manager from the left pane to display the Menu Manager screen.

For **Menu**, select the pertinent pre-configured menu entry associated with the inbound application, in this case "1003 - SIL\_MENU".

Under **Spanish prompt and settings**, press the keypad associated with the menu option for transfer to internal destination, in this case "3".

For **Button Parameter**, select the desired internal destination as shown below.

Repeat the procedures in this section to administer the transfer internal destination for the outbound application where applicable. In the compliance testing, the same menu entry was used for both the inbound and outbound applications.

|                                                                                                    | Menu Manager                                                                                                    |
|----------------------------------------------------------------------------------------------------|----------------------------------------------------------------------------------------------------|
| Voice Administrator     System Config     Voice Reports     Prompt Manager                                                        | Menu:       1003 - SIL_MENU       TTS:       Default TTS       Type:         New       Rename       Standard DTMF Menu       V         Max Tries Options:       Count:       3       Action:       Disconnect       Parameter:       [[DISCONNECT]]                                                                                                    |
| Menu Manager<br>Audio Manager<br>Extension Manager<br>Form Manager<br>Locator Manager<br>CollectAndStore Config<br>Configurations | English prompt and settings         To listen to Short Announcement press 1         For Long Announcement press 2         To test Transfer to internal extension press 3         For Transfer to external number press 4         To Play text using Text-To-Speech press 5         Male:       Force TTS         Play       Stop         Recording does not exist       Choose File         No file chosen |
| Grammar Manager<br>Import Manager<br>II Web Administrator<br>Log-Out                                                              | Female:       Force TTS       Play       Stop       Recording does not exist       Choose File       No file chosen         Spanish prompt and settings         Vuse Auto-Transfer Keys ?         1       2       3         4       5       6         7       8       9                                                                                                    |
|                                                                                                    | Button Parameter: 21031 - Primary H323                                                                                                    |

### 6.7. Administer VXML File

Log into the Linux shell of the eONE Media server containing the CIMedia ARC VXML Services component.

Navigate to the **/home/arc/.ISP/Telecom/Exec/vxi** directory and use the copy command to create a new VXML configuration file as shown below, where "arcVXML2.vxml.cfg" is the existing default configuration file for ARC VXML 2.0 application and "21880" is the eONE extension from **Section** 3. Note that the eONE extension must be used as part of the name of the new configuration file.

Retain all default values in the newly created VXML configuration file.

```
[xxx@CI-TESTMS ~]# cd /home/arc/.ISP/Telecom/Exec/vxi
[xxx@CI-TESTMS vxi]#
[xxx@CI-TESTMS vxi]# cp arcVXML2.vxml.cfg arcVXML2.21880.vxml.cfg
```

Open the newly created file, in this case "arcVXML2.21880.vxml.cfg". Scroll down to the bottom of the file.

For **APP\_NAME**, enter any descriptive name. For **SCRIPT**, enter the URL shown below where "10.64.101.206" is the IP address of the eONE server.

Retain the default values in the remaining fields.

| #APP_NAME=arcvXML2                                       |
|----------------------------------------------------------|
| CACHE_DIR=/tmp/VXML2                                     |
| KEEP_CACHE_DIR=1                                         |
| SPEECH_REC=0                                             |
| RESERVE_SPEECH_RESOURCE=0                                |
| VALIDATE_SCRIPTS=0                                       |
| DEFAULT_COMPRESSION=COMP_WAV                             |
| #TRANSFER_MODE=BLIND                                     |
| TRANSFER_MODE=LISTEN_ALL                                 |
| #TRANSFER_FORMAT=IP                                      |
| TRANSFER_FORMAT=NONE                                     |
| #TTS_SERVER=LOQUENDO,MSS                                 |
| TTS_SERVER=MSS                                           |
| TTS_LANGUAGE=ENGLISH_AMERICAN                            |
| SR_LANGUAGE=ENGLISH_AMERICAN                             |
| #HTTP_VERSION=1.0                                        |
| MRCP_ASR=MSS                                             |
| NETWORK_ANNOUNCEMENT=0                                   |
| #SKIP_TIME_IN_SECONDS=2                                  |
| SCRIPT_MAXAGE=0                                          |
| SCRIPT_MAXSTALE=0                                        |
| APP_NAME=SIL_Inbound                                     |
| SCRIPT=http://10.64.101.206/eCI/VXML/eONEMS_Inbound.vxml |

Solution & Interoperability Test Lab Application Notes ©2020 Avaya Inc. All Rights Reserved.

# 7. Verification Steps

This section provides the tests that can be performed to verify proper configuration of IP Office and eONE.

### 7.1. Verify Avaya IP Office

From the Avaya IP Office Manager for Server Edition IPO2-IPOSE screen shown in Section 5.1, select File  $\rightarrow$  Advanced  $\rightarrow$  System Status to launch the System Status application, and log in using the appropriate credentials.

The Avaya IP Office System Status – IPO2-IPOSE screen is displayed. Expand Trunks in the left pane and select the SIP line from Section 5.3, in this case "3".

Verify that the **SIP Trunk Summary** screen shows all channels with **Current State** of "Idle", as shown below.

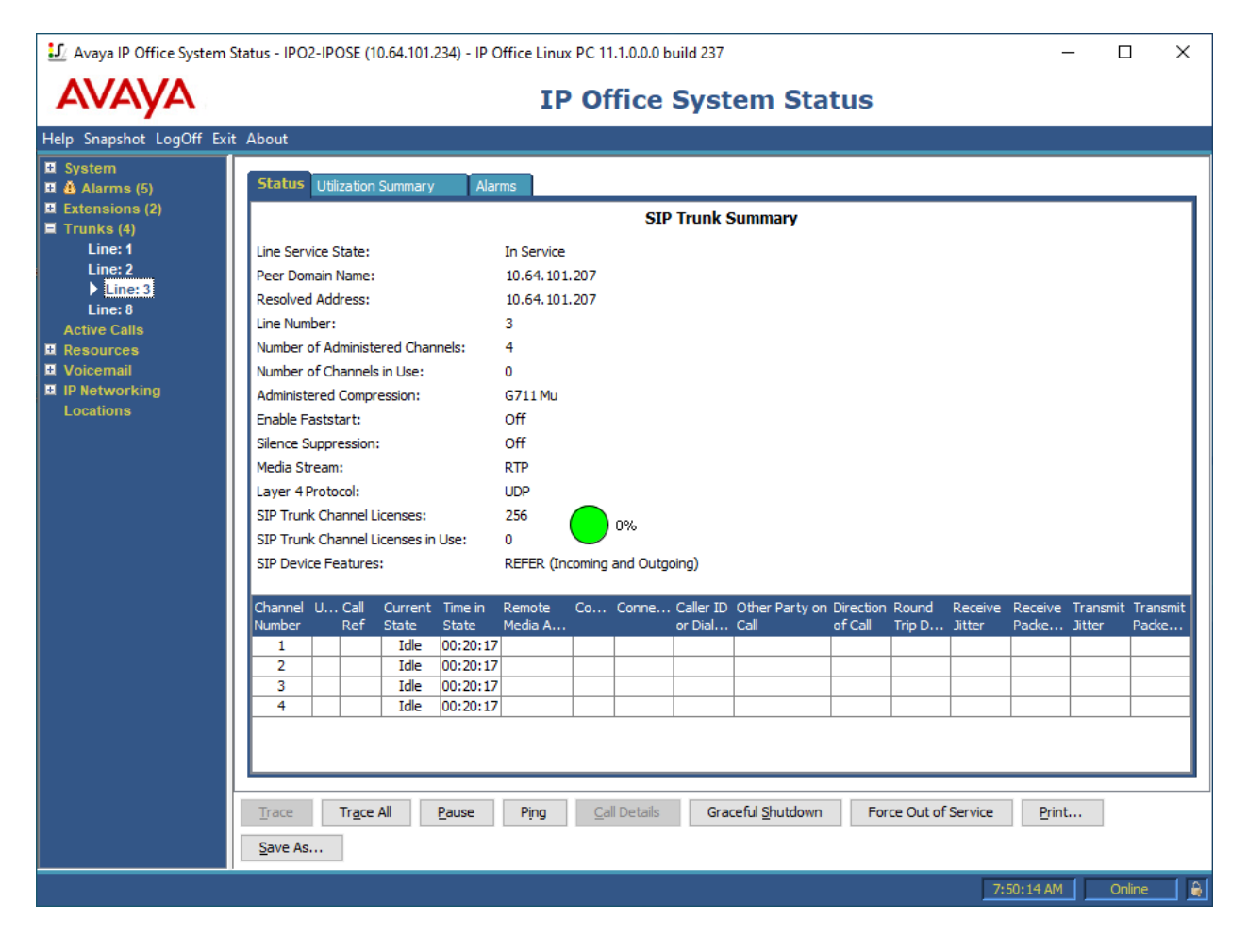

## 7.2. Verify Computer Instruments eONE

This section provides the tests that can be performed to verify the eONE inbound and outbound applications.

#### 7.2.1. Inbound Application

Establish an incoming trunk call from PSTN with eONE. Verify that the calling party hears the appropriate greeting associated with the inbound application.

#### **7.2.2.** Outbound Application

In a browser window, enter the URL associated with the eONE outbound application, in this case **http://10.64.101.206/MakeACallIPO.html** where "10.64.101.206" is the eONE server with the web-based interface.

The screen below is displayed. For **PHONE**, enter the phone number associated with an external destination on the PSTN. Retain the default values in the remaining fields and click **CallMeBackNow!** 

Verify that an outbound call is initiated from eONE to the external destination. Answer the call at the external destination and verify that the called party hears the appropriate greeting associated with the outbound application.

| CALL TYPE: 1000<br>APPLICATION: 1012<br>PHONE: 2126630032 | CALL TYPE: 1000<br>APPLICATION: 1012<br>PHONE: 2126630032 | TENANT     | [: 43          |
|-----------------------------------------------------------|-----------------------------------------------------------|------------|----------------|
| APPLICATION: 1012<br>PHONE: 2126630032                    | APPLICATION: 1012<br>PHONE: 2126630032                    | CALL TYP   | PE: 1000       |
| PHONE: 2126630032                                         | PHONE: 2126630032                                         | APPLICATIO | ON: 1012       |
|                                                           | CallMaBackNowl                                            | PHONE:     | : 2126630032   |
| CallMeBackNow!                                            | CalliveDackidowi                                          | [          | CallMeBackNow! |

# 8. Conclusion

These Application Notes describe the configuration steps required for Computer Instruments 7.0 to successfully interoperate with Avaya IP Office Server Edition 11.1.

# 9. Additional References

This section references the product documentation relevant to these Application Notes.

- **1.** *Administering Avaya IP Office*<sup>™</sup> *Platform with Manager*, Release 11.1, Issue 1, April 2020, available at <u>http://support.avaya.com</u>.
- 2. eONE User's Manual, Version 7.0, 2020, available at http://instruments.com.

#### ©2020 Avaya Inc. All Rights Reserved.

Avaya and the Avaya Logo are trademarks of Avaya Inc. All trademarks identified by  $\mathbb{B}$  and  $^{TM}$  are registered trademarks or trademarks, respectively, of Avaya Inc. All other trademarks are the property of their respective owners. The information provided in these Application Notes is subject to change without notice. The configurations, technical data, and recommendations provided in these Application Notes are believed to be accurate and dependable, but are presented without express or implied warranty. Users are responsible for their application of any products specified in these Application Notes.

Please e-mail any questions or comments pertaining to these Application Notes along with the full title name and filename, located in the lower right corner, directly to the Avaya DevConnect Program at <u>devconnect@avaya.com</u>.